1. Go to the CITI Program website at <a href="https://www.citiprogram.org/">https://www.citiprogram.org/</a> to either; register and create a new user account (follow action item a.) or login to an already existing account and affiliate with the APUS institution (follow action item b.).

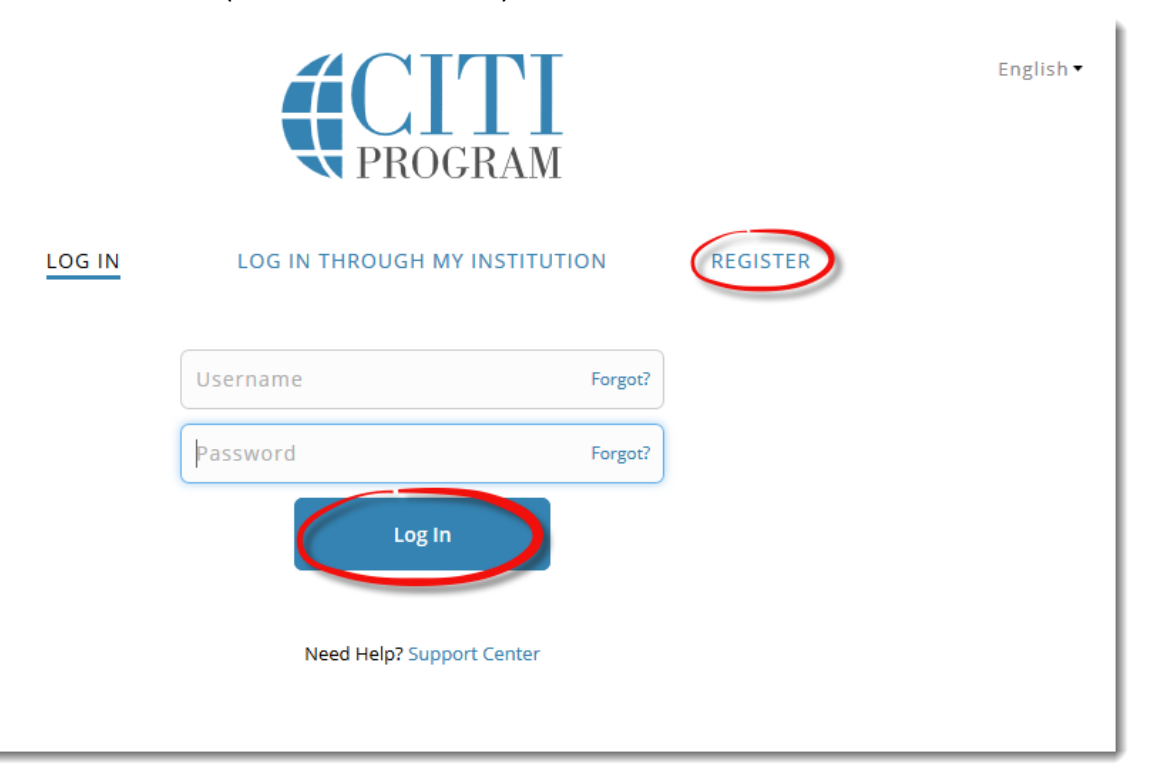

a. Follow steps 1 – 7 for first time CITI Learner Registion; select Continue to Step 2

| CITI - Learner Registration                                                                                                    |
|----------------------------------------------------------------------------------------------------|
| Steps: 1 2 3 4 5 6 7                                                                                                    |
| You must make a selection below.                                                                                                    |
| Select Your Organization Affiliation                                                                                                    |
| Search for organization: Enter full or partial name                                                                                                    |
| American Public University System                                                                                                    |
| Can't find your institution? It may use Single Sign On. Check here.                                                                                                    |
| To find your organization, enter its name in the box above, then pick from the list of choices provided. If the selection is correct, click the "Continue to Step 2" button immediately below. To clear your selection and try again, click the "Search Again" button. |
| CITI Program materials.                                                                                                    |

b. After you have logged in, enter *American Public University System* as your Organization Affiliation, only If you are affiliated with another institution and not with APUS.

| * Select Your Organization Affiliation              |
|-----------------------------------------------------|
| * indicates a required field.                       |
| Search for organization: Enter full or partial name |
| American Public University System                   |
| Next                                                |
| IVEAL                                               |

2. Once you are affiliated with APUS, under Main Menu choose the Add a Course option.

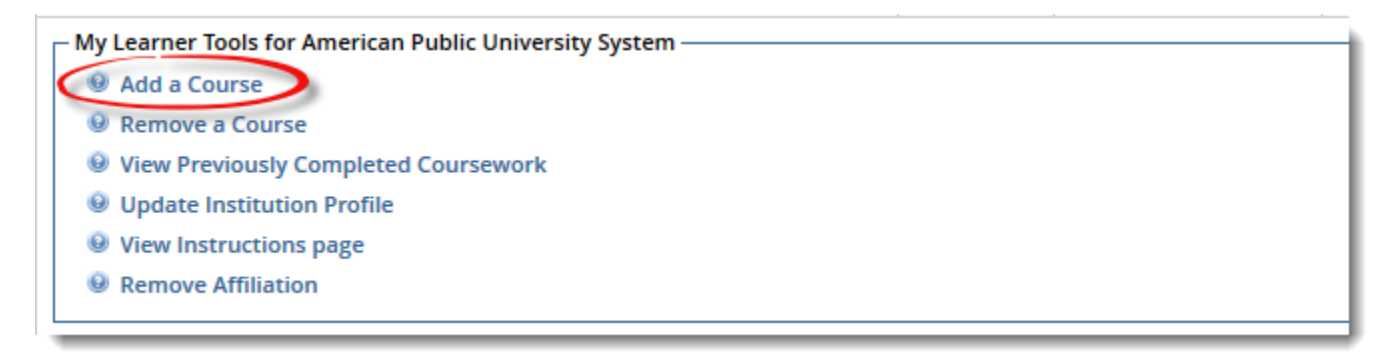

3. For Question 1 only - Human Subjects Research; choose the **Social & Behavioral Research Investigators** option.

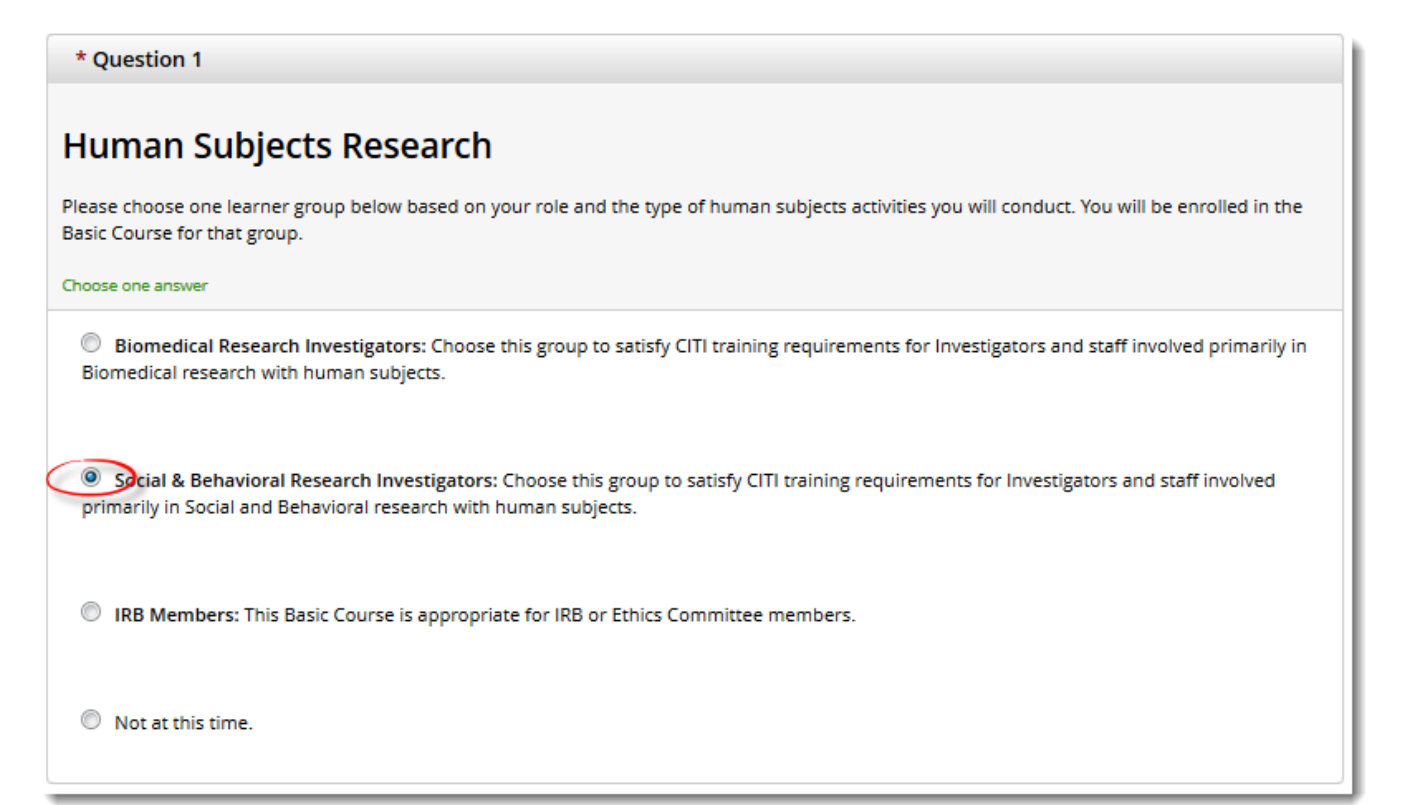

4. Once you have successfully completed all the modules within the Social & Behavior Research - Basic/Refresher course, you will need to print and save the completion report (not the certificate) as a PDF document. This report certifies you have completed the required CITI Research Ethics training, which must be submitted as part of your IRB application.

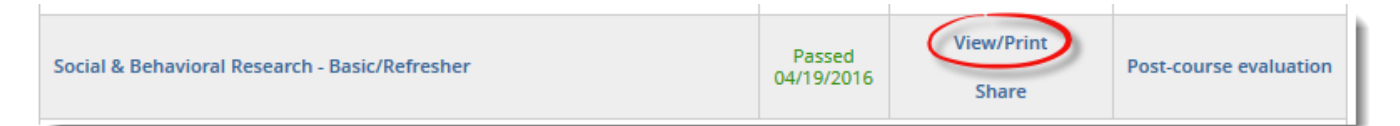

Thank you,

**APUS IRB Office** 

## American Public University System

American Military University | American Public University 111 W. Congress Street, Charles Town, WV 25414 <u>apus-IRB@apus.edu</u>